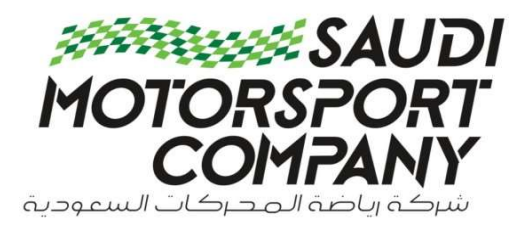

# **Communication document intended to give assistance to Suppliers - Oracle Fusion Applications 11.13.22.04.0**

**Supplier Registration User Manual** 

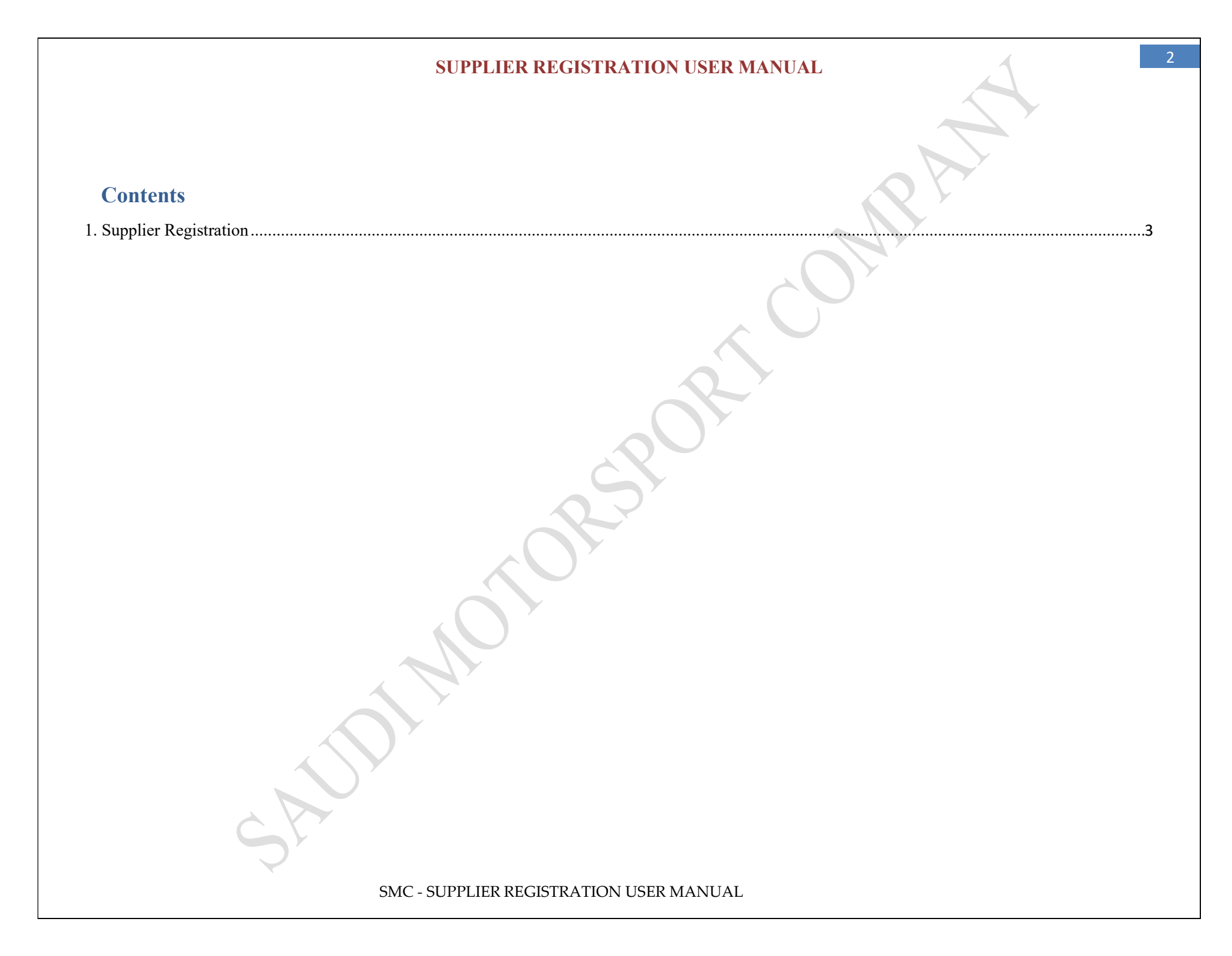

# 1. Supplier Registration

All new supplier registrations are initiated online by the supplier. From the Company Website, open the New Vendor Registration link. The below screen will appear.

Note: All fields marked with \* are mandatory

Under the **Company Details** page, kindly fill all the mandatory information along with the Tax Registration details. Either Taxpayer ID or VAT Registration Number is mandatory to be filled to proceed. After completing all fields proceed to the next page.

| ORACLE                                                                            |                                       |                                                                         |                            | (                        | ) (j) Sign In |
|-----------------------------------------------------------------------------------|---------------------------------------|-------------------------------------------------------------------------|----------------------------|--------------------------|---------------|
|                                                                                   | 1 2 3 -                               |                                                                         | 7 — 8                      |                          |               |
|                                                                                   | Company Contacts Addresses<br>Details | Business Bank Accounts Products and Questic<br>Classifications Services | onnaire Review             |                          |               |
| Register Supplier: Company Details ⑦                                              |                                       |                                                                         |                            | Back Next Save for Later | Register      |
| Enter a value for at least one of these fields: D-U-N-S Number, Taxpayer ID, or T | Tax Registration Number.              |                                                                         |                            |                          |               |
| * Company XYZ Company                                                             |                                       |                                                                         | Tax Country Saudi Arabia   | •                        |               |
| * Tax Organization Type Corporation                                               | *                                     |                                                                         | Taxpayer ID SA-23123       |                          |               |
| Supplier Type Supplier 🔻                                                          |                                       | VAT Re                                                                  | gistration Number 12348292 |                          |               |
| Corporate Web Site                                                                |                                       |                                                                         | Note to Approver           |                          |               |
|                                                                                   |                                       |                                                                         |                            | //                       |               |
|                                                                                   |                                       |                                                                         |                            |                          |               |
|                                                                                   |                                       |                                                                         |                            |                          |               |
|                                                                                   |                                       |                                                                         |                            |                          |               |
|                                                                                   |                                       |                                                                         |                            |                          |               |
| SF                                                                                |                                       |                                                                         |                            |                          |               |
| ×                                                                                 | SMC - SUPPLIER REGIST                 | FRATION USER MANUAL                                                     |                            |                          |               |

In the **Contacts** page, contact details are to be entered for the person who will be handling the Company's user account after successful completion of the registration process. Click on "Edit" to enter the full contact details. If another contact is required, click on "Create" and add a new contact. After completion proceed to the next page.

|                                               | Company <u>Cont</u>                      | 2) — 3) —<br>tacts Addresses | — (4) — (5)<br>Business <u>Bank</u> | Questionnaire Review |                           |                         |                                        |                      |
|-----------------------------------------------|------------------------------------------|------------------------------|-------------------------------------|----------------------|---------------------------|-------------------------|----------------------------------------|----------------------|
| Register Supplier: Contacts ⑦                 | Details                                  |                              | Classifications Account             | ts                   | Back                      | ext Save for Later      | Register                               | <b><u>C</u>ancel</b> |
| Enter at least one contact.                   | AT AT ALL ALL ALL ALL ALL ALL ALL ALL AL |                              |                                     |                      |                           |                         | 1.1.1.1.1.1.1.1.1.1.1.1.1.1.1.1.1.1.1. |                      |
| Actions ▼ View ▼ Format ▼ + Create 🖌 Edit 🗙 I | Delete 🔟 Freeze 📄                        | ] Detach 🚽 Wra               | ар                                  |                      |                           |                         |                                        |                      |
| Name                                          |                                          |                              | Job Title                           | Email                | Administrative<br>Contact | Request User<br>Account | Edit                                   | Delete               |
| ABC, XYZ                                      |                                          |                              |                                     | xyz@gmail.com        | ~                         | ~                       | 1                                      | ×                    |
| Columns Hidden 7                              |                                          |                              |                                     |                      |                           |                         |                                        |                      |
|                                               |                                          |                              |                                     |                      |                           |                         |                                        |                      |
| SAU                                           |                                          |                              |                                     |                      |                           |                         |                                        |                      |
| S                                             | SMC - SUPPLIER                           | REGISTRAT                    | ION USER MA                         | NUAL                 |                           |                         |                                        |                      |

In the **Addresses** page, click on Create to add a new address.

| CRACLE CORRECTED OUT OF CONTROL OF CONTROL O |                                    |                                  |                      |                           |                                           |                     |                 |                       |        |
|----------------------------------------------------------------------------------------------------|------------------------------------|----------------------------------|----------------------|---------------------------|-------------------------------------------|---------------------|-----------------|-----------------------|--------|
| Control       Control       Contro       Control       Control                                                                                                    | ORACLE                             |                                  |                      |                           |                                           |                     |                 | <b>ŵ</b> (1)          | Sign I |
| Year       Year                                                                                                    |                                    |                                  |                      |                           | <u></u>                                   |                     |                 |                       |        |
| Note: Weight Control to and Control to and Control                                |                                    |                                  |                      |                           |                                           |                     |                 |                       |        |
| Register Supplier: Address or noticer address or noticer<br>Tere alkant one address for nent 6 ond ordering address propose<br>Address Name Address Purpose Edit Delete<br>Not data is disader.<br>Not data is disader.<br>SMC - SUPPLIER REGISTRATION USER MANUAL                                                                                                    |                                    |                                  | Details              | Contacts Addresses<br>Cla | Business Bank G<br>assifications Accounts | uestionnaire Review |                 |                       | ·      |
| Prove a doctor province and o doctor pupples.                                                                                                    | Register Supplier: A               | ddresses                         |                      |                           |                                           |                     | Back Next Sav   | ve for Later Register | Cancel |
| Address Name Address Auge Belle Preze Delach Wap<br>Address Name Address Purpose Edit Delee<br>No dela to dotate<br>No dela to dotate<br>SMC - SUPPLIER REGISTRATION USER MANUAL                                                                                                    | Enter at least one address for ren | nit-to and ordering address purp | ooses.               |                           |                                           |                     |                 |                       |        |
| Address Name Address Center et al de la de la de |                                    |                                  |                      |                           |                                           |                     |                 |                       | 1000   |
| Address Name     Address Purpose     Edit     Delete       Not delate in dieblew       SMC - SUPPLIER REGISTRATION USER MANUAL                                                                                                    | Actions ▼ View ▼ Format ▼          | + Create                         | X Delete Hill Freeze | 📺] Detach 📣 Wrap          |                                           |                     |                 |                       |        |
| NR dela la decor.                                                                                                    | Address Name                       | Address                          |                      |                           |                                           | Phone               | Address Purpose | Edit                  | Delete |
| SMC - SUPPLIER REGISTRATION USER MANUAL                                                                                                    |                                    | SAU                              |                      | SCR                       | 30,                                       |                     |                 |                       |        |
|                                                                                                    |                                    |                                  | SMC - SUPPLIE        | R REGISTRATIO             | N USER MANU                               | AL                  |                 |                       |        |

-5

~

Provide the address details along with checking all the boxes related to Address Purpose. The vendor also needs to associate an address with contact by selecting the contact already created at Company Details. Finally click on Ok and proceed.

| Register Supplier: /<br>Enter at least one address for re                      | Addresses<br>Create Address                                                                                                    | Company<br>Details                                                              | 2<br>Contacts Addresses Busin<br>Classific | ess Bank Accounts Produc<br>ations Serv            | ts and Review<br>ices                  |                           | Back Next S                 | iave for Later Register | <u>C</u> ancel |
|--------------------------------------------------------------------------------|----------------------------------------------------------------------------------------------------|---------------------------------------------------------------------------------|--------------------------------------------|----------------------------------------------------|----------------------------------------|---------------------------|-----------------------------|-------------------------|----------------|
| Actions View Format<br>Address Name<br>No data to display.<br>Columns Hidden 3 | * Address Name<br>* Country<br>* Address Line 1 or P.O.<br>Box<br>Address Line 2<br>* City<br>Postal Code<br>Address Contacts<br>Select the contacts that are assoc<br>Actions View Format | ABC Company LLC Saudi Arabia Hira Street Jeddah Jeddah iated with this address. | V<br>Detach Wrap                           | * Address Purpose 🖌<br>Phone 96<br>Fax 96<br>Email | Ordering<br>Remit to<br>RFQ or Bidding |                           |                             | Edit                    | Delete         |
|                                                                                | Name                                                                                                    |                                                                                 |                                            | Job Title                                          | Email                                  | Administrative<br>Contact | User Account                |                         |                |
|                                                                                | XYZ, ABC                                                                                                    |                                                                                 |                                            |                                                    | abc@gmail.com                          | ~                         | ~                           |                         |                |
|                                                                                | Columns Hidden 4                                                                                                    |                                                                                 |                                            |                                                    |                                        | Create Anothe             | r O <u>K</u> <u>C</u> ancel |                         |                |
|                                                                                |                                                                                                    |                                                                                 |                                            |                                                    |                                        |                           |                             |                         |                |

SMC - SUPPLIER REGISTRATION USER MANUAL

The **Business Classification** page lists all the required documents to be attached. Kindly add the document by clicking on the + symbol and selecting the appropriate document. Enter the certificate number and expiry date (if applicable). If none of the documents are applicable, check the "None of the classifications are applicable" box to proceed.

|                                                                                                    |                       | Y               |                    |             |                |
|----------------------------------------------------------------------------------------------------|-----------------------|-----------------|--------------------|-------------|----------------|
| ORACLE                                                                                                    |                       |                 | Ĺ                  | ) ()        | Sign In        |
| <b>1</b> - <b>2</b> - <b>3</b> - <b>4</b> - <b>5</b> - <b>6</b> - <b>7</b> - <b>8</b>                                   |                       |                 |                    |             |                |
| Company Contacts Addresses Business Bank Accounts Products and Questionnaire Review<br>Details Classification: Services |                       |                 |                    |             |                |
| Register Supplier: Business Classifications ⑦                                                                           | Bac                   | k Ne <u>x</u> t | Save for Later     | Register    | <u>C</u> ancel |
| Enter at least one business classification or select none applicable.                                                   |                       |                 |                    |             |                |
| None of the classifications are applicable                                                                              |                       |                 |                    |             |                |
| Actions 🔻 View 🔻 Format 👻 🕂 Freeze 🔛 Detach 🚽 Wrap                                                                      |                       |                 |                    |             |                |
| * Classification                                                                                                    | Certificate<br>Number | Start Date      | Expiration<br>Date | Attachments | Notes          |
|                                                                                                    |                       | dd-mmm 😘        | dd-mmm 🗞           | None 🕂      | 12             |
| C Bank Account Details<br>Business/Trade License                                                                        |                       |                 |                    |             |                |
| Chamber of Commerce<br>Commercial Registration<br>Commany Profile                                                       |                       |                 |                    |             |                |
| Other<br>Projects Portfolio                                                                                             |                       |                 |                    |             |                |
| Zakat Certificate                                                                                                    |                       |                 |                    |             |                |
|                                                                                                    |                       |                 |                    |             |                |
|                                                                                                    |                       |                 |                    |             |                |
|                                                                                                    |                       |                 |                    |             |                |
|                                                                                                    |                       |                 |                    |             |                |
|                                                                                                    |                       |                 |                    |             |                |
|                                                                                                    |                       |                 |                    |             |                |
| SMC - SUPPLIER REGISTRATION USER MANUAL                                                                                 |                       |                 |                    |             |                |
|                                                                                                    |                       |                 |                    |             |                |

In the **Bank Accounts** page, click on Create to update the bank details. Bank details such as Country, Bank, Branch, Account Number/IBAN, and Account Name are mandatory details to be entered. Once completed, proceed to the next page.

| * Country              | A COMPANY OF THE OWNER OF THE OWNER OF THE OWNER OF THE OWNER OF THE OWNER OF THE OWNER OF THE OWNER OF THE OWNE | IDAN            |      |             |    |       |
|------------------------|----------------------------------------------------------------------------------------------------|-----------------|------|-------------|----|-------|
| Country                |                                                                                                    | IBAN            |      |             |    |       |
| Bank                   |                                                                                                    | Currency        | AED  | •           |    |       |
| Branch                 | teat and then only a                                                                                             |                 |      |             |    |       |
| Account Number         |                                                                                                    |                 |      |             |    |       |
| dditional Information  |                                                                                                    |                 |      |             |    |       |
| Account Name           | Agenc                                                                                                    | y Location Code |      |             |    |       |
| Alternate Account Name |                                                                                                    | Account Type    |      | ~           |    |       |
| Account Suffix         |                                                                                                    | Description     |      |             |    |       |
| Check Digits           |                                                                                                    |                 |      |             |    |       |
| omm <mark>ent</mark> s |                                                                                                    |                 |      |             |    |       |
| lote to Approver       |                                                                                                    |                 |      |             |    |       |
| 0                      |                                                                                                    |                 | Crew | ata Anothar | OK | Cance |

7

In the **Products and** Services page, click on "Select and Add", and select all categories applicable to your business. Once completed, proceed to the next page.

| G G Sign In                |
|----------------------------|
|                            |
|                            |
| er Register <u>C</u> ancel |
|                            |
|                            |
| Remove                     |
|                            |
|                            |
|                            |
|                            |
|                            |
|                            |
|                            |
|                            |
|                            |
|                            |
|                            |
|                            |
|                            |
|                            |
|                            |

In the **Questionnaire** page, kindly download the pre-uploaded documents, and re-upload after completing the Vendor Documents Checklist and filling out, signing and stamping the NDA document.

| ORACLE                         |                                                                                                    |
|--------------------------------|----------------------------------------------------------------------------------------------------|
|                                | 2 3 - 5 - 7 - 8                                                                                                    |
|                                | Company Contacts Addresses Business Bank Accounts Products and Questionnaire Review                                   |
| Register Supplier: Questionnai | Te                                                                                                    |
| Kegister buppher. Questionnu   |                                                                                                    |
|                                |                                                                                                    |
| Attachments None               |                                                                                                    |
|                                |                                                                                                    |
|                                | Questions                                                                                                    |
| Section                        | Signed NDA (Section 1 of 1)                                                                                           |
| 1 Signed NDA                   | * 1. Kindly download the attached Checklist and re-upload after completion Attachments Vendor Documents Checklist.doc |
|                                |                                                                                                    |
| -                              | * Response Attachments None                                                                                           |
|                                | * 2. Kindly Download the attached NDA document and Re-upload Signed NDA<br>Attachments NDA Form-SMC.pdf               |
|                                |                                                                                                    |
|                                | * Response Attachments None                                                                                           |
|                                | End of Section 1 of 1                                                                                                 |
|                                |                                                                                                    |
| <b>D</b> <sup>*</sup>          |                                                                                                    |
|                                | SMC - SUPPLIER REGISTRATION USER MANUAL                                                                               |

Upon completion of the questionnaire, the vendor needs to review the information updated and click on "Register" to submit for Business review. Below confirmation message will be displayed upon submission of registration request.

Post internal review, notification through the system will be sent to the contact email address with one of the following outcomes:

- Registration request is approved and vendor is now registered in SMC vendor database
- Vendor to review and update their submission with additional information

Confirmation

- Registration request is rejected

Your registration request was submitted. You will receive an e-mail after your registration request is reviewed.

SMC - SUPPLIER REGISTRATION USER MANUAL

×

OK